Tieteellisten seurojen julkaisutoiminta ja kansainvälinen toiminta: tiliselvityksen tekeminen avustusjärjestelmässä

TSV/2020

Tieteellisten seurain valtuuskunta

### Sisällysluettelo

| 1 | Kirjautuminen avustusjärjestelmään              | 1 |
|---|-------------------------------------------------|---|
| 2 | Tiliselvittäjän asettaminen                     | 1 |
| 3 | Tiliselvityslomakkeiden täyttäminen             | 2 |
|   | 3.1. Erittelylomakkeet                          | 3 |
|   | 3.2. Liitesivu                                  | 4 |
| 4 | Tiliselvityksen lähettäminen                    | 4 |
| 5 | Tiliselvityksen tarkastelu lähettämisen jälkeen | 5 |

# 1 Kirjautuminen avustusjärjestelmään

Kirjautuminen avustusjärjestelmään tapahtuu avustusjärjestelmän <u>etusivun</u> kautta. Etusivulta valitaan hakutyyppi, jonka tiliselvitys halutaan täyttää. Järjestelmään kirjaudutaan samoilla tunnuksilla, joilla avustushakemus on lähetetty.

## 2 Tiliselvittäjän asettaminen

Tiliselvityksen voi tehdä joko avustushakemuksen tekijä (kirjautumistunnukset) tai tiliselvityksen tekijäksi voidaan kutsua toinen henkilö. Kyseinen valinta tehdään ennen kuin tiliselvitystä päästään tekemään painamalla hakemuksen kohdalta Aseta tiliselvittäjä - painiketta (kuva 1).

| <u> </u> | Odottaa tiliselvitystä                      |               |
|----------|---------------------------------------------|---------------|
|          | 9.4.2020 09:56:09                           |               |
| ليسا     | Hakemuksen numero:                          |               |
|          | Avustusraportin määräaika: Ei käytettävissä |               |
|          | A A - ATT A - AR 2112                       | Näudä bakomus |

Kuva 1. Tiliselvitys aloitetaan asettamalla tiliselvittäjä.

Aukeavalta sivulta valitaan, että tehdäänkö tiliselvitys hakijan tunnuksilla (kuva 2, kohta 1) vai kutsutaanko toinen käyttäjä tekemään tiliselvitys (kuva 2, kohta 2).

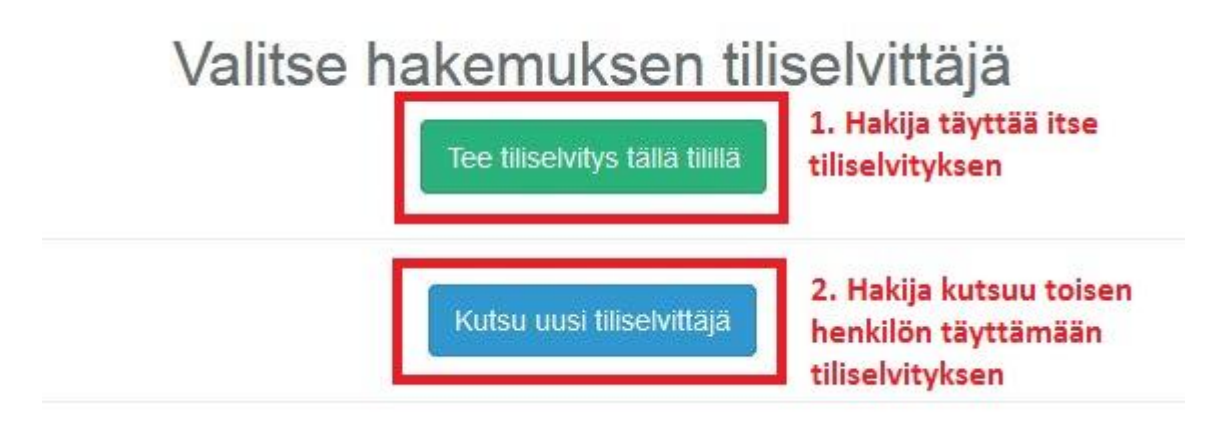

Kuva 2. Tiliselvityksen tekijän valitseminen.

Mikäli tiliselvitys tehdään hakijan tunnuksilla, aukeaa tiliselvityslomake. Mikäli kutsutaan toinen käyttäjä, aukeaa sivu (kuva 3), josta voidaan kutsua käyttäjä tekemään tiliselvitys antamalla hänen sähköpostiosoitteensa.

Kutsu uusi tiliselvittäjä

| Sähköposti        |                       |
|-------------------|-----------------------|
| Sankoposti        |                       |
| Kutsu             |                       |
| Portaaliin jo rek | kisteröity hakijatili |
| Sähköposti        |                       |

Kuva 3. Tiliselvityskutsun lähettäminen.

Kutsun lähettämisen jälkeen, kutsuttu saa tiedon tiliselvityksen tekemisestä annettuun sähköpostiin.

### 3 Tiliselvityslomakkeiden täyttäminen

Tiliselvityslomakkeet voidaan täyttää ja lähettää yhdellä kertaa tai täyttäminen voidaan jakaa osiin välitallentamalla lomakkeet. Kaikki tiliselvityksen vaiheet näkyvät yläpalkin navigaatiossa (kuva 4).

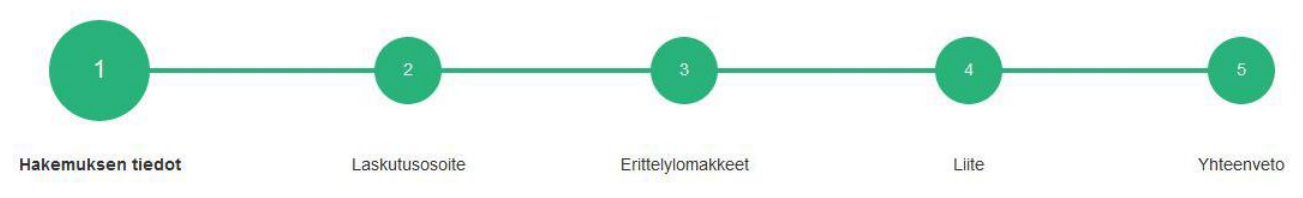

Kuva 4. Tiliselvityksen vaiheet näkyvät yläpalkissa.

Siirtyminen toiselle sivulle tapahtuu Tallenna ja jatka -painikkeella (kuva 5). Etusivulle pääsee Tallenna ja palaa pääsivulle -painikkeella (kuva 6).

#### Tallenna ja jatka

Kuva 5. Siirtyminen eteenpäin tiliselvityslomakkeilla.

#### Tallenna ja palaa pääsivulle

Kuva 6. Palaaminen takaisin käyttäjän etusivulle.

### 3.1. Erittelylomakkeet

Erittelylomakkeet-sivulla näkyvät kaikki hakijalle myönnetyt julkaisu- ja/tai kansainvälisen avustukset. Jokaiselle myönnetylle julkaisulle ja/tai kansainvälisen toiminnan avustukselle täytetään oma lomakkeensa. Kun lomake on täytetty, tallennetaan se lomakkeen ylä- ja alareunassa löytyvällä Lähetä lomake -painikkeella (kuva 7).

#### Lähetä lomake

Kuva 7. Erittelylomakkeen tallentaminen.

Mikäli kaikki pakollisia kenttiä ei ole täytetty, muuttuu kenttä punaiseksi (kuva 8).

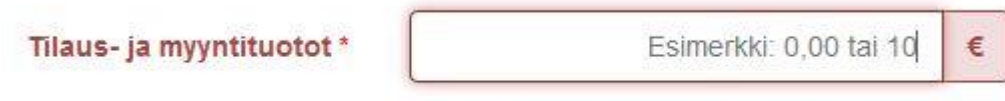

Kenttä Tilaus- ja myyntituotot vaaditaan.

Kuva 8. Esimerkki, kun pakollisen kentän tietoja ei ole täytetty.

Kun kaikki erittelylomakkeet on täytetty, päästää seuraavaan vaiheeseen painamalla sivun ylä- tai alareunasta Jatka-painiketta (kuva 9).

Jatka

Kuva 9. Erittelylomakkeet-sivulta siirtyminen seuraavaan vaiheeseen.

### 3.2. Liitesivu

Liitesivulla annetaan tiliselvityksessä vaaditut liitteet. Sivulla voidaan antaa myös valinnaisia liitteitä. Pakolliset liitteet saadaan lisättyä painamalla Siirrä verkkoon -painiketta (kuva 10).

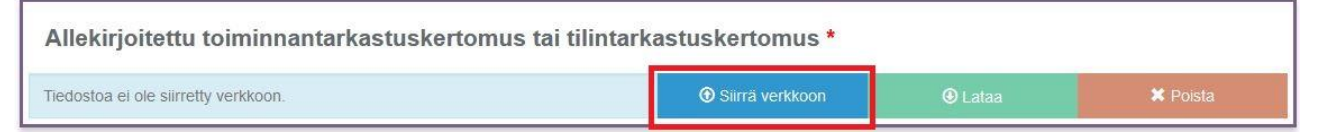

Kuva 10. Liitteen tallentaminen tiliselvitykseen.

Kun kaikki liitteet on lisätty, siirrytään tiliselvityksen Yhteenveto-sivulle Jatka-painikkeella.

### 4 Tiliselvityksen lähettäminen

Tiliselvitykseen täytetyt tiedot voidaan tarkastaa viimeiseltä sivulta (Yhteenveto). Mikäli tietoja halutaan muokata, voidaan halutulle sivulle siirtyä yläpalkin navigaation kautta painamalla halutun sivun otsikkoa.

Kun kaikki tiedot on tarkastettu, saadaan lomake lähetettyä Yhteenveto-sivun alareunan Lähetä tiliselvitys -painikkeella (kuva 11).

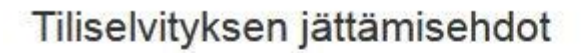

Olen varmistanut, että antamani tiedot ovat oikeat.\*

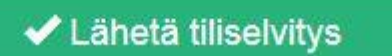

Kuva 11. Tiliselvityksen lähettäminen tapahtuu Yhteenveto-sivun alareunasta.

# 5 Tiliselvityksen tarkastelu lähettämisen jälkeen

Lähetettyä tiliselvitystä päästään tarkastelemaan etusivulta painamalla hakemuksen kohdalta Näytä hakemus -painiketta(kuva 12) ja aukeavalta sivulta Näytä tiliselvitys - painiketta (kuva 13).

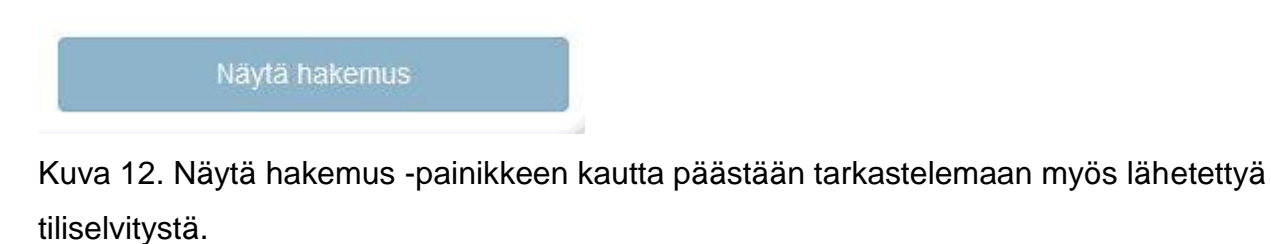

Näytä tiliselvitys

Kuva 13. Lähetetty tiliselvitys näkyy painamalla Näytä tiliselvitys -painiketa.